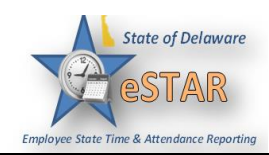

## DHSS Job Aid 15: Approving/Rejecting/Canceling Time Off Request

| • Select <b>Review</b> Th | me Off Requests under S                                                                                         | chedules.                                                                                 |                                                                                                    |
|---------------------------|----------------------------------------------------------------------------------------------------|-------------------------------------------------------------------------------------------|----------------------------------------------------------------------------------------------------|
| Time Entry                | Schedules                                                                                                    | Exceptions                                                                                |                                                                                                    |
| S <u>My Timesheet</u>     | My Calendar                                                                                                    | Dorothy Aguayo                                                                            | ·                                                                                                    |
| Edit Employee Time        | Employee Calendars                                                                                              | Employee did not work the scheduled day before the                                        |                                                                                                    |
| S Edit Time for Groups    | My Time Off                                                                                                    | No time reported on schedule                                                              | ed day.                                                                                                    |
| Approve Time Sheets       | S Review Time Off Requests                                                                                      | Tue 09/08                                                                                 |                                                                                                    |
|                           | Assign Schedules                                                                                                | Employee did not work the sc                                                              | cheduled day after the ho                                                                                                    |
| _                         | Manage Group Schedules                                                                                          | PNo time reported on schedule                                                             | ed day.                                                                                                    |
| Reports                   | A Review Swap Requests                                                                                          | Thu 09/10                                                                                 |                                                                                                    |
| View Penerts              |                                                                                                    | PNo time reported on schedule                                                             | ed day.                                                                                                    |
| New Analytics Report      | ۲                                                                                                    | Pri 09/11                                                                                 | ed day                                                                                                    |
| View Analytics            |                                                                                                    | Sat 09/12                                                                                 |                                                                                                    |
|                           | Sattings                                                                                                    | B Llours contured are less than                                                           | sahadulad waakku kaura                                                                                                    |
|                           | o o settings                                                                                                    | Lawy Balances                                                                             |                                                                                                    |
| Employees                 | My Contact Preferences                                                                                          |                                                                                           | 200.00 Hours                                                                                                    |
|                           | Manage Delegations                                                                                              | Annual Leave Carryover                                                                    | 0.00 Hours                                                                                                    |
| Maintain My Employees     |                                                                                                    | Comp Time                                                                                 | 0.00 Hours                                                                                                    |
|                           |                                                                                                    | Military Taken                                                                            | 0.00 Hours                                                                                                    |
|                           |                                                                                                    | Sick Leave                                                                                | 280.50 Hours                                                                                                    |
|                           |                                                                                                    |                                                                                           |                                                                                                    |
|                           |                                                                                                    | My Time Off Requests                                                                      |                                                                                                    |
|                           |                                                                                                    |                                                                                           | No tasks found.                                                                                                    |
|                           |                                                                                                    |                                                                                           |                                                                                                    |
|                           |                                                                                                    | My Employee Time Of                                                                       | f Requests                                                                                                    |
|                           |                                                                                                    |                                                                                           |                                                                                                    |
|                           |                                                                                                    | Details State                                                                             | us Date                                                                                                    |
|                           |                                                                                                    | Details Stat                                                                              | us Date<br>pproved 09/25/2015                                                                                                    |
|                           |                                                                                                    | Details Stat                                                                              | Date         09/25/2015           opproved         09/23/2015                                                                                                    |
|                           |                                                                                                    | Details Una                                                                               | Us         Date           09/25/2015         09/23/2015                                                                                                    |
|                           |                                                                                                    | Details Una                                                                               | Date         Date           09/25/2015         09/23/2015                                                                                                    |
| om there select the em    | ployee you want to review                                                                                       | / under <b>Pending Requ</b>                                                               | us Date Dyr25/2015 pproved 09/23/2015 ests.                                                                                                    |
| om there select the em    | ployee you want to review                                                                                       | v under <b>Pending Requ</b>                                                               | us Date<br>D9/25/2015<br>pproved 09/23/2015<br>ests.                                                                                                    |
| om there select the em    | ployee you want to review                                                                                       | v under <b>Pending Requ</b>                                                               | us Date<br>Dproved 09/25/2015<br>pproved 09/23/2015<br>ests.                                                                                                    |
| om there select the em    | ployee you want to review                                                                                       | v under <b>Pending Requ</b>                                                               | us Date<br>Dproved 09/25/2015<br>pproved 09/23/2015<br>ests.                                                                                                    |
| om there select the em    | ployee you want to review                                                                                       | v under <b>Pending Requ</b>                                                               | us Date<br>pproved 09/25/2015<br>pproved 09/23/2015<br>ests.                                                                                                    |
| Om there select the em    | ployee you want to review                                                                                       | v under <b>Pending Requ</b>                                                               | us Date<br>Dproved 09/25/2015<br>pproved 09/23/2015<br>ests.                                                                                                    |
| Om there select the em    | ployee you want to review                                                                                       | v under Pending Reque                                                                     | us Date 09/25/2015 09/25/2015 09/23/2015 09/23/2015 09/23/2015 05/25/2015 05/25/2000 05/25/2000 05/25/20000000000 |
| Om there select the em    | ployee you want to review<br>quest History<br>mployee Name Approval Status Start Da<br>(Admini Pending 10/05/20 | v under Pending Requested<br>te End Date Hours Requested Case ID<br>15 1005/2015 8.25 0/4 | us Date 09/25/2015 09/25/2015 09/23/2015 09/23/2015 09/23/2015                                                                                                    |

## eSTAR Job Aid

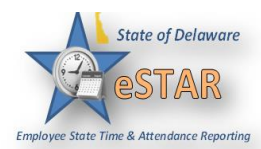

| 3. | To approve an employee's Time Off Request click <b>Approve Request.</b>                                                                                                    |
|----|----------------------------------------------------------------------------------------------------|
|    | View Request List Approve Request Keject Request                                                                                                    |
|    | Pequest Summany                                                                                                    |
|    | Request Summary Opending                                                                                                    |
|    | Date Pay Code Hours                                                                                                    |
|    | Fri 09/25/2015 ALT Annual Leave Taken 7.5                                                                                                    |
|    |                                                                                                    |
|    | It will then prompt you as the Manager to write a comment and approve the request.                                                                                                    |
|    | Manager Comments                                                                                                    |
|    | We are staffed well this day.                                                                                                    |
|    |                                                                                                    |
|    | - 20                                                                                                    |
|    |                                                                                                    |
|    |                                                                                                    |
|    |                                                                                                    |
|    | Approve Request Cancel                                                                                                    |
|    |                                                                                                    |
|    | The status box appears stating you have successfully approved the request.                                                                                                    |
|    | Status                                                                                                    |
|    | The request has been successfully approved                                                                                                    |
|    |                                                                                                    |
|    | ок                                                                                                    |
| 4  |                                                                                                    |
| 4. | I his will return you to your time off review summary. Here, you can review more requests from your employees                                                                                                    |
|    | Time Off Review Summary                                                                                                    |
|    |                                                                                                    |
|    | Pending Requests Time Off Request History Current filter: none                                                                                                    |
|    | Employee ID         Employee Name         Approval Status         Start Date         End Date         Hours Requested         Case ID         Last Modified _         Case ID           Pending         09/23/2015         09/23/2015         09/23/2015         4         09/23/2015 03:55 pm         09/23/2015         09/23/2015         09/23/2015         09/23/2015         09/23/2015         09/23/2015         09/23/2015         09/23/2015         09/23/2015         09/23/2015         09/23/2015         09/23/2015         09/23/2015         09/23/2015         09/23/2015         09/23/2015         09/23/2015         09/23/2015         09/23/2015         09/23/2015         09/23/2015         09/23/2015         09/23/2015         09/23/2015         09/23/2015         09/23/2015         09/23/2015         09/23/2015         09/23/2015         09/23/2015         09/23/2015         09/23/2015         09/23/2015         09/23/2015         09/23/2015         09/23/2015         09/23/2015         09/23/2015         09/23/2015         09/23/2015         09/23/2015         09/23/2015         09/23/2015         09/23/2015         09/23/2015         09/23/2015         09/23/2015         09/23/2015         09/23/2015         09/23/2015         09/23/2015         09/23/2015         09/23/2015         09/23/2015         09/23/2015         09/23/2015         09/23/20 |
|    |                                                                                                    |

## eSTAR Job Aid

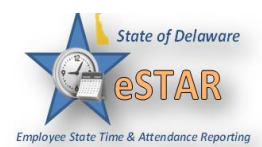

| 5. | To reject an employee's Time Off Request, follow the same steps as above. When you are on your employee's <b>Request Summary</b> click <b>Reject Request</b> .                                                                                                    |
|----|----------------------------------------------------------------------------------------------------|
|    | View Request List Approve Request                                                                                                    |
|    | Date       Pay Code       Hours         Fri 09/25/2015       ALT Annual Leave Taken       7.5                                                                                                    |
|    | It will then prompt you as the Manager to write a comment and reject the request.                                                                                                    |
|    | Manager Comments We are under staffed this day.                                                                                                    |
|    | The status box appears stating you have successfully rejected the request. Click <b>OK</b> .                                                                                                    |
| 6. | In order to cancel an employee's Time Off Request, go to your <b>Time Off Review Summary</b> and select<br>an employee under <b>Time Off Request History</b> . You can only cancel an employee's time off request if<br>it has already been approved; if the request is pending, the employee can cancel their own Time Off<br>Request.<br><u>Time Off Review Summary</u> |
|    | Pending Requests     Time Off Request History       Current filter: none                                                                                                    |
|    | Employee ID         Employee Name         Approval Status         Start Date         End Date         Hours Requested         Case ID         Last Modified ~           Rejected         09/23/2015         09/23/2015         4         Image: Case ID         09/23/2015 04/24 pm                                                                                       |
|    | Approved         09/25/2015         09/25/2015         7.5         09/23/2015 04:22 pm           Approved         10/05/2015         10/05/2015         8.25         09/09/2015 10:43 am                                                                                                    |
|    | Approved         09/08/2015         09/08/2015         7         09/08/2015 11:19 am                                                                                                    |
|    | Rejected         09/08/2015         09/08/2015         5         09/08/2015 11:17 am           Approved         08/10/2015         08/10/2015         3         07/27/2015 11:52 am                                                                                                    |
|    |                                                                                                    |

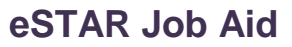

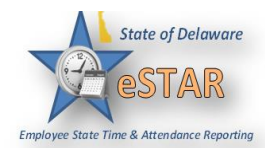

| 7  |                                                                                                    |
|----|----------------------------------------------------------------------------------------------------|
| 1. | The Request Summary box for that employee appears. Click Cancel Request.                                   |
|    | View Request List Karl Cancel Request                                                                      |
|    |                                                                                                    |
|    | Pequeet Summany Approved                                                                                   |
|    | Administrative Specialist II)                                                                              |
|    | Automisticative specialist if                                                                              |
|    | Date Pay Code Hours                                                                                        |
|    | Mon 10/05/2015 ALT Annual Leave Taken 8.25                                                                 |
|    |                                                                                                    |
|    |                                                                                                    |
|    | It will then prompt you as the Manager to write a comment and cancel the request                           |
|    | It will then prompt you as the Manager to write a comment and cancer the request.                          |
|    | Reason for Cancellation                                                                                    |
|    | Employee requested their time to be canceled.                                                              |
|    |                                                                                                    |
|    |                                                                                                    |
|    |                                                                                                    |
|    | 20                                                                                                    |
|    | 6                                                                                                    |
|    |                                                                                                    |
|    |                                                                                                    |
|    |                                                                                                    |
|    | Cancel Request Do Not Cancel Request                                                                       |
|    |                                                                                                    |
|    |                                                                                                    |
|    | The status box appears stating you have successfully canceled your request successfully. Click <b>OK</b> . |
|    | Status                                                                                                    |
|    | The request has been successfully canceled                                                                 |
|    | The request has been successfully canceled                                                                 |
|    |                                                                                                    |
|    | ОК                                                                                                    |
|    |                                                                                                    |